## بسمه تعالى

حسابها با توجه به نوع بستن آنها به دو دسته تقسیم می شوند:

- 1 ) حسابهای موقت
- 2 ) حسابهای دائمی
  - حسابهای موقت

حسابهای موقت حسابهایی هستند که در پایان دوره مالی بسته شده و مانده آنها صفر می گردد. حسابهای گروه درآمد و هزینه جزء حسابهای موقت بوده که مانده آنها با خلاصه حساب سود و زیان بسته شده و به آن انتقال می یابد و پس از آن، از حساب خلاصه سود و زیان به حساب سود و زیان انباشته منتقل می گردد.

حسابهای دائمی

حسابهای ترازنامه ای که در پایان دوره مانده به دوره مالی بعد انتقال می یابد، حسابهای دائمی می باشـند. حسـابهای دائمی با اسـتفاده از حسـاب تراز اختتامیه بسـته می شـوند.

#### مراحل بستن حساب:

- در زمان بستن حساب، فقط حسابهای موقت شامل هزینه ها و درآمدها با سود و زیان جاری بسته می شود.
  - سپس موجودی ابتدای دوره و پایان دوره با سود و زیان جاری بسته می شود.
    - پس از آن سود و زیان جاری با سود و زیان انباشته بسته می شود.
      - سپس به بخش صدور سند افتتاحیه و اختتامیه مراجعه نمایید.

### مرحله اول

جهت بستن حسابها به بخش صدور سند حسابداری، بستن حسابهای انتخابی مراجعه نمایید.

حسابداری >> صدور سند حسابداری >> منو امکانات >> بستن حساب انتخابی

آشنایی با محیط بستن حسابها

| •       |      |                  |
|---------|------|------------------|
| [       |      |                  |
|         | 1 🗙  | گــروه           |
|         | *    | کــل             |
|         | *    | معــين           |
|         | ×    | تفصيلى           |
|         | ×    | سطح ينجم         |
|         | ×    | سطح ششم          |
|         | <br> | شرح کلی آرتیکل ہ |
|         |      |                  |
|         |      |                  |
|         |      |                  |
|         |      |                  |
| ک تایید |      | 🗡 انصراف         |
|         |      |                  |

⁄ مرحله اول شامل بسـتن حسـابهای هزینه و سـپس درآمدها می باشـد.

- در قسمت گروه، گروه هزینه ها را انتخاب نمایید. در صورت نیاز می توانید کل، معین، تفصیلی و ... را به تفکیک انتخاب نمایید. در غیر اینصورت با انتخاب گروه دکمه تایید را بزنید تا بطور اتوماتیک هزینه ها برای بستن حساب در ردیف های صدور سند حسابداری ثبت گردد.
  - همین عمل برای بستن حساب درآمدها، تکرار می شود.
  - پس از ثبت هزینه ها و درآمدها در ردیف های صدور سند، تمامی حسابها با سود (زیان) جاری بسته می شوند.

| •                                                                        |                            |                       |                                                                |
|--------------------------------------------------------------------------|----------------------------|-----------------------|----------------------------------------------------------------|
| هزینه ها                                                                 | 8                          | ×                     | گــروه                                                         |
|                                                                          | 0                          | ×                     | کـــل                                                          |
|                                                                          |                            | ★                     | معــين                                                         |
|                                                                          |                            | Χ                     | تفصيلى                                                         |
|                                                                          |                            | Χ                     | سطح ينجم                                                       |
|                                                                          |                            | ×                     | سطح ششم                                                        |
| ی موقت هزینه                                                             | ن حساب ها                  | ها بستر               | شرح کلی آرتیکل                                                 |
| تاييد 🎷                                                                  |                            |                       | 🗙 انصراف                                                       |
|                                                                          |                            |                       |                                                                |
| 2                                                                        |                            |                       |                                                                |
| هزينه ها                                                                 | 8                          | ×                     | ر<br>× • • • •                                                 |
| هزینه ها<br>هزینه ها                                                     | 8                          | ×                     | کے اور کی میں میں میں میں میں میں میں میں میں می               |
| هزینه ها<br>هزینه ها<br>هزینه عملیاتی                                    | 8<br>11<br>10              | ×                     | گروہ<br>گروہ<br>کیل<br>معین                                    |
| هزینه ها<br>هزینه ها<br>هزینه عملیاتی<br>هزینه آب مصرفی                  | 8<br>11<br>10<br>1054      |                       | گروہ<br>گروہ<br>کیل<br>معین<br>تفصیلی                          |
| هزینه ها<br>هزینه ها<br>هزینه عملیاتی<br>هزینه عملیاتی<br>هزینه آب مصرفی | 8<br>11<br>10<br>1054<br>0 |                       | کے وہ<br>کے ل<br>معین<br>تفصیلی<br>سطح پنجم                    |
| هزینه ها<br>هزینه ها<br>هزینه عملیاتی<br>هزینه آب مصرفی                  | 8<br>11<br>10<br>1054<br>0 |                       | کےروہ<br>کےروہ<br>کیل<br>معین<br>تفصیلی<br>سطح ہنجم<br>سطح ششم |
| هزینه ها<br>هزینه ها<br>هزینه عملیاتی<br>هزینه آب مصرفی<br>ک موقت هزینه  | 8<br>11<br>10<br>1054<br>0 | ×<br>×<br>×<br>×<br>× | کےروہ<br>کےرہ<br>معین<br>تفصیلی<br>سطح پنجم<br>سطح ششم         |

پیشگامان – عملیات پایان دوره مالی

|                  |   |                |                |                      |   | <b>•</b>                 |                                     |                  |             | اری 😒                                        | حسابه                               | ور سند                                  | × ore                               |
|------------------|---|----------------|----------------|----------------------|---|--------------------------|-------------------------------------|------------------|-------------|----------------------------------------------|-------------------------------------|-----------------------------------------|-------------------------------------|
|                  |   |                |                |                      |   |                          |                                     |                  |             | . امکانات                                    | یای سنــد                           | ا رکوردھ                                | گزیـــــنه ه                        |
| $\left[ \right]$ |   | بررسی شدہ      | وضعيت :        |                      |   |                          |                                     |                  | R B         |                                              | X                                   |                                         |                                     |
|                  |   |                |                |                      |   | قمه اسناد اسناد حسابداری | : کاربر جاری 🛛                      | اسناد            | ⇒           | ک 🗨 0                                        | ماره اتوماتي                        | لى : شە                                 | سند قب                              |
|                  | Г |                | ه از           | صادر شد              |   | ں تاریخ                  | پیش نویس                            | 16428            | رہ سنے ا    | ,1393 شـمار                                  | 10/08                               | خ سنــد                                 | تاريب                               |
| Ш                |   | i              | نده            | صادر کنن             |   |                          |                                     | 17181            | ره اتوماتیک | شمار                                         |                                     | ره فرعی                                 | شمار                                |
| Ш                | C |                | ده             | تاييــد كنن          |   |                          |                                     |                  |             |                                              |                                     | سند                                     | شرح                                 |
| l                | ^ | بستانكار       | بدهكار         |                      |   | شرح                      | تاریخ<br>پیگیری                     | شـماره<br>پیگیری | سطح<br>پنجم | تفصيلى                                       | معين                                | رديف                                    |                                     |
|                  |   | 254/908/483    |                |                      |   | بستن حسابهای موقت هزینه  |                                     |                  | 0           | 22735                                        | 51110                               | 16                                      | _                                   |
|                  |   | 82/768/000     |                |                      |   | بستن حسابهای موقت هزینه  |                                     |                  | 0           | 22737                                        | 51110                               | 17                                      |                                     |
|                  |   | 2/678/000      |                |                      |   | بستن حسابهای موقت هزینه  |                                     |                  | 0           | 22740                                        | 51110                               | 18                                      |                                     |
|                  |   | 14/420/500     |                |                      |   | بستن حسابهای موقت هزینه  |                                     |                  | 0           | 22744                                        | 51110                               | 19                                      |                                     |
|                  |   | 8/108/500      |                |                      |   | بستن حسابهای موقت هزینه  |                                     |                  | 0           | 22768                                        | 51110                               | 20                                      |                                     |
|                  |   | 1/333/000      |                |                      |   | بستن حسابهای موقت هزینه  |                                     |                  | 0           | 22770                                        | 51110                               | 21                                      |                                     |
| [                |   | 117/504/409    |                |                      | ć | بستن حسابهای موقت هزینه  |                                     |                  | 0           | 22773                                        | 51110                               | 22                                      |                                     |
|                  |   | 5/996/000      |                |                      |   | بستن حسابهای موقت هزینه  |                                     |                  | 0           | 22774                                        | 51110                               | 23                                      |                                     |
|                  | = | 7/614/000      |                |                      | ć | بستن حسابهای موقت هزینه  |                                     |                  | 0           | 22775                                        | 51110                               | 24                                      |                                     |
|                  |   | 50/000/000     |                |                      | ć | بستن حسابهای موقت هزینه  |                                     |                  | 0           | 24019                                        | 51110                               | 25                                      |                                     |
|                  |   | 4/192/000      |                |                      | c | بستن حسابهای موقت هزینه  |                                     |                  | 0           | 26521                                        | 51110                               | 26                                      |                                     |
|                  | - | 0              | 47/426/713/708 |                      | c | بستن حسابهای موقت هزینه  |                                     |                  |             | 25124                                        | 31210                               | 27                                      | •                                   |
|                  | 5 | i1/176/630/493 | 51/176/630/4   | جمع کل 93<br>مــاندہ |   | ن<br>یلی<br>یلی در معین  | مانده معی<br>مانده تفص<br>مانده تفص |                  |             | بان سال جاری<br>بان سال جاری<br>بان سال جاری | سود یا زر<br>سود یا زر<br>سود یا زر | ب کـــل<br>ب معین<br>ج ہیجـــم<br>ج ششم | حساء<br>حساء<br>تفصيا<br>سطح<br>سطح |

مرحله دوم

مبلغ موجودی ابتدای دوره را از گزارش مانده حساب بخش گزارشات حسابداری بدست آورده و سپس مبلغ موجودی
 ابتدای دوره را در ردیف های صدور سند حسابداری بستانکار نمایید، سپس حساب سود (زیان) جاری را جهت بستن حساب

بدهکار نمایید.

| بستانکار | بدهكار  | شرح       | تفصيلى             | معين               |
|----------|---------|-----------|--------------------|--------------------|
| 999/999  |         | بستن حساب | موجودی ابتدای دوره | موجودی کالا و مواد |
|          | 111/111 | بستن حساب | سود (زیان) جاری    | سود (زیان) جاری    |

|                           | 💻 . 118 14 🕋                                                  | ▼                                                                                                    | 1 <b>4</b> - 1 2 - 1 |                                                   |                                                                        |
|---------------------------|---------------------------------------------------------------|----------------------------------------------------------------------------------------------------|----------------------|---------------------------------------------------|------------------------------------------------------------------------|
|                           | 🐲 چاپ درارس 📑                                                 | جزئیات گزارش<br>جزئیات گزارش                                                                                                    | • التغتاب زده 🧓 •    |                                                   | د_رارش فیلت_ر است.<br>≽                                                |
|                           |                                                               | •                                                                                                    |                      | اه تنظیمات پیام کوتاه گزارش                       | <b>گــزارش</b> پيــام کوتا                                             |
| (نمایش مبلغ مانده)<br>: : | مرتب سازی<br>سازی<br>آ<br>مانده بدهکار<br>آ<br>مانده بستانگار | <ul> <li>با توجه به معین</li> <li>به تفکیک معین</li> <li>نمایش مانده</li> <li>بدهکار          <ul> <li>بدهکار                  </li> <li>بستانکار                  </li> <li>بستانکار                  </li> </ul> </li> </ul> |                      | 0 0<br>1028 موجودی ابتدای دوره<br>0 0<br>تا تاریخ | از کــد معین ـــــــ از کــد معین ــــــــــــــــــــــــــــــــــــ |
| نانكار تلفن               | مـــانده بدهکار مانده بسن                                     | جمـــع بستانكار                                                                                                    | جمـــع بدهكار        | نـــام تفصیلی                                     | کد تفصیلی                                                              |
| I                         | 4/374/067/159                                                 | 0                                                                                                    | 4/374/067/159        | موجودی ابتدای دوره                                | 1028                                                                   |
|                           |                                                               | 10                                                                                                    |                      |                                                   |                                                                        |
|                           |                                                               |                                                                                                    |                      |                                                   |                                                                        |
| جمع مانده بستانگار        | جمع مانده بدهكار                                              | جمع بستانكار                                                                                                    | دمع بدهکار           | *                                                 |                                                                        |

| ربـــه فا گورهای سند امکان<br>سند قبلی : تبداره انومانیک او 1642 شان استاد کاربر جاری همه استاد استاد حسابداری<br>سند قبلی : تبداره انومانیک او 1642 شانمازه سند (1993 شانمازه سند حسابداری)<br>تاریــــه سند (1993 شانمازه سند (1993 شانمازه سند (1993 شانمازه سند حسابداری)<br>شدهاره فرعی 0 شماره انومانیک 1912<br>ردف معین تعمیلی بیده بیگیری شرح<br>(دف معین تعمیلی بیده بیگیری بیگیری شرح<br>(دف معین تعمیلی (1994 شانمازه)<br>(دف معین تعمیلی (1994 شانمازه)<br>(دف معین تعمیلی (1994 شانه)<br>(دف معین تعمیلی (1994 شانه)<br>(دف معین (1994 شانه)<br>(دف معین (1994 شانه)<br>(دف شانه)<br>(دف معین (1994 شانه)<br>(دف شانه)<br>(دف شانه) |               |                |               |                          |                 | <b>•</b>  |              |               |                 |             | ارى 🛸                      | حسابد                    | دور سند               | د مد      |
|----------------------------------------------------------------------------------------------------|---------------|----------------|---------------|--------------------------|-----------------|-----------|--------------|---------------|-----------------|-------------|----------------------------|--------------------------|-----------------------|-----------|
| وعی:       وعی:       وعی:       وعی:       وعی:       وعی:       وعی:       وعی:       وعی:       وعی:       وعی:       وعی:       وعی:       وعی:       وعی:       وعی:       وعی:       وعی:       وعی:       وعی:       وعی:       وعی:       وع:       وع:       و:       و:       و:       و:       و:       و:       و:       و:       و:       و:       و:       و:       و:       و:       و:       و:       و:       و:       :       :       :       :<                                                                                                    |               |                |               |                          |                 |           |              |               |                 |             | امكانات                    | نای سنــد                | ها رکورده             | زيـــــنه |
| سد قبلی : نیماره اوریانیک او 1642         استان کاربر جاری همه استاد (استاه حسانداری)                تاریخ سند<br>شماره فرعی<br>شرع سند<br>سند<br>سند                                                                                                    | رر سی شدہ     | وضعيت : ب      |               |                          |                 |           |              |               |                 | RP          |                            |                          |                       |           |
| it       it       it<       it<       it<       it<       it<       it<       it<       it<       it<       it<       it<       it<       it<       it<       it<       it<       it<       it<       it<       it<                                                                                                    |               |                |               | ĺ                        | اسناد حسابداری  | همه استاد | کاربر جاری   | اسناد ک       |                 | >           | 16429 💌 S                  | ماره اتوماتيا            | قبلى : ش              | سند       |
| Admin       1       صادر كننده       1       صادر كننده       1       صادر كننده       1       صادر كننده       صادر كننده       1       1       1       1       1       1       1       1       1       1       1       1       1       1       1       1       1       1       1       1       1       1       1       1       1       1       1       1       1       1       1       1       1       1       1       1       1       1       1       1       1       1       1       1       1       1       1       1       1       1       1       1       1       1       1       1       1       1       1       1       1       1       1       1       1       1       1       1       1       1       1       1       1       1       1       1       1       1       1       1       1       1       1       1       1       1       1       1       1       1       1       1       1       1       1       1       1       1       1       1       1       1       1       1       1       1                                                                                                    |               | ز سند حسابداری | صادر شده ا    |                          | ناريخ           | ں آ       | پیش نویس     | 16            | 5429            | رہ سنےد     | 1393 شما                   | /10/08                   | لے سنے                | تاري      |
| سنا کار       سنا کار         (دیف       عمیان       سطح       شیگیری       شریاره       یگیری       سیانکار         (2374/067/159)       0       0       0       0       0       0       1         (2374/067/159)       0       0       0       0       0       0       1         (2374/067/159)       0       0       0       0       0       0       2       4                                                                                                    |               | Admin 1        | صادر کننده    |                          |                 |           |              | 17            | 7182            | ره اتوماتیک | شما                        | 0                        | ناره فرعي             | شد        |
| 人のため       小皿がつ       小皿がつ       小皿がつ       小皿がつ       小皿がつ       小皿がつ       小皿がつ         1010       10101       0       0       0       0       0       10010       1011       1         1010       1110       0       0       0       0       0       0       10010       1011       1         1010       1110       0       1       1       1       1       1       1       1       1       1       1       1       1       1       1       1       1       1       1       1       1       1       1       1       1       1       1       1       1       1       1       1       1       1       1       1       1       1       1       1       1       1       1       1       1       1       1       1       1       1       1       1       1       1       1       1       1       1       1       1       1       1       1       1       1       1       1       1       1       1       1       1       1       1       1       1       1       1       1       1       1                                                                                                    |               | Aamin 1        | تاييــد كننده |                          |                 |           |              | <u> </u>      |                 |             |                            |                          | ح سنــد               | شر        |
| 1 10016 11310 0 0 0 0 0 10016 11310 1 0 0 0 0 0 0 0 0 0 0 0 0 0 0 0 0                                                                                                    | بستانكار      | بدهكار         |               |                          |                 | شرح       | ريخ<br>بگيرى | رہ تا<br>ی پی | شـمار<br>پیگیر: | سطح<br>پنجم | تفصيلى                     | معين                     | رديف                  |           |
| 0 4/374/067/159 0 1212 2 <b>4</b>                                                                                                    | 4/374/067/159 | 0              |               | ک دوره                   | ب موجودی ابتدا  | بستن حسار |              | 0             | 0               | 0           | 10016                      | 11310                    | 1                     |           |
|                                                                                                    | 0             | 4/374/067/159  |               | ې دوره                   | ب موجودی ابتدا: | بستن حساء |              | 0             | 0               | 0           | 25124                      | 31210                    | 2                     | •         |
|                                                                                                    |               |                |               |                          |                 |           |              |               |                 |             |                            |                          |                       |           |
|                                                                                                    | 4/374/067/15  | i9 4/374/067   | جمع کل 159    | /41 بدهکار<br>41/ بدهکار | /562/247/45     | ن         | مانده مع     |               |                 |             | ان سال جاری<br>ان سال جاری | سود یا زیا<br>سود یا زیا | یاب کـــل<br>یاب معین | בע<br>בע  |

مرحله سوم

- از گزارش موجودی کالا بر اساس نرخهای مختلف در بخش گزارشات انبار، موجودی پایان دوره را بر اساس نرخ خرید و یا بهای تمام شده، موجودی مثبت و منفی و یا فقط مثبت محاسبه می نماییم.
- توجه : دقت نمایید که موجودی پایان دوره را با هر شرایطی (نرخ خرید یا بهای تمام شده \_ مانده مثبت-منفی و یا مثبت) که محاسبه نمودید باید در بخش صدور سند افتتاحیه و اختتامیه نیز، اسناد را با همان شرایط صادر نمایید.
- در بخش صدور سند حسابداری، حساب موجودی پایان دوره را با همان مبلغ گزارش، بدهکار نمایید و حساب سود (زیان) جاری

را بستانکار نمایید. پ

| بستانكار | بدهكار  | شرح       | تفصيلى            | معين               |
|----------|---------|-----------|-------------------|--------------------|
|          | 111/111 | بستن حساب | موجودی پایان دوره | موجودی کالا و مواد |
| ૧૧૧/૧૧૧  |         | بستن حساب | سود (زیان) جاری   | سود (زیان) جاری    |

|   |            |                       |                                |                   | -                       | مای مختلف         | اس نر خط    | ودی ریالی انبار بر اسا  | رش موج      | × کزار   |
|---|------------|-----------------------|--------------------------------|-------------------|-------------------------|-------------------|-------------|-------------------------|-------------|----------|
|   |            |                       | <b>A</b>                       | اب گزارش          | •<br>ش. 🚔 ح             | بار 🏤 توليد گزار  | انتخــات ان | 🔺 📄 انتخـاب,ده          | انتخــاب كا | گ_زارش   |
|   |            |                       |                                | رگزارش.           | outio                   |                   |             |                         |             | *        |
|   |            | جمع های کل            | 📃 تاثیر مانده های منفی در      | ، عربرین<br>ایش]  |                         |                   |             | ×                       |             | کد انبار |
|   |            |                       |                                | ده صفر<br>ده مثبت | مان                     |                   |             | ×                       |             | کد کالا  |
|   |            |                       |                                | ده سبت<br>ده منفی | مان                     |                   |             | ×                       |             | ردہ کالا |
|   |            |                       |                                |                   |                         | ▼ 1392/12         | بت 21/      | تا تارىيىخ ئ            | خ ثبت       | از تاریب |
|   |            |                       |                                |                   |                         |                   |             |                         |             |          |
| e | باركد      | مبلغ بر اساس نرخ فروش | مبلغ بر اساس بهای تمامر<br>شده | س آخرين           | مبلغ بر اسا<br>نرخ خرید | نرخ أخرين خريد    | مانده       | نام کالا                | کد کالا     |          |
|   |            |                       | 2/400/000                      | 2                 | 2/400/000               | 1/200/000         | 2           | اتوماتیک 50 آمپر فیکس   | 100002      | •        |
|   |            |                       | 2/320/000                      | 2                 | 2/320/000               | 1/160/000         | 2           | اتوماتیک 60 آمپر فیکس   | 100003      |          |
|   |            |                       | 1/160/000                      | 1                 | /160/000                | 1/160/000         | 1           | اتوماتیک 75 آمپر فیکس   | 100004      |          |
|   |            |                       | 2/320/000                      | 2                 | 2/320/000               | 1/160/000         | 2           | اتوماتیک 100 آمپر فیک   | 100005      |          |
|   |            |                       | 1/780/000                      | 1                 | /780/000                | 1/780/000         | 1           | اتوماتیک 125 آمپر فیک   | 100006      |          |
|   |            |                       | 1/780/000                      | 1                 | /780/000                | 1/780/000         | 1           | اتوماتیک 175 آمپر فیک   | 100008      |          |
|   |            |                       | 1/860/000                      | 1                 | /860/000                | 1/860/000         | 1           | اتوماتیک 200 آمپر فیک   | 100009      |          |
|   |            |                       | 4/300/000                      | 4                 | 4/300/000               | 4/300/000         | 1           | اتوماتیک 400 آمپر فیک   | 100012      |          |
|   |            |                       | 2/800/000                      | 2                 | 2/800/000               | 1/400/000         | 2           | اتوماتیک 20 آمپر قابل ت | 100017      |          |
|   |            |                       | 7/000/000                      | 7                 | 7/000/000               | 1/400/000         | 5           | اتوماتيک 50 آمپر قابل ت | 100019      |          |
|   |            |                       | 19/600/000                     | 19                | 9/600/000               | 1/400/000         | 14          | اتوماتیک 63 آمپر قابل ت | 100020      |          |
|   |            |                       | 12/600/000                     | 12                | 2/600/000               | 1/400/000         | 9           | اتوماتيک 100 آمپر قابل  | 100022      |          |
| Ŧ |            |                       | 13/200/000                     | 13                | 8/200/000               | 2/200/000         | 6           | اتوماتيک 125 آمپر قابل  | 100023      |          |
|   | س نرخ فروش | جمع مبلغ بر اسان      | غ بر اساس بهای تمام شده        | جمع مبل           |                         | مع آخرین نرخ خرید | 2           |                         |             |          |
|   | 17616      | /199/089              | ۴/۳۵۷/۱۸۳/۰۱                   | ۷                 | ۴/                      | /200/211/2        | ۴۸          |                         |             |          |

|               |                |                                     |                                     |                                             |                           |                                    |                  |             | ارى 😒                                        | حسابه                               | × صدور سند                                                    |
|---------------|----------------|-------------------------------------|-------------------------------------|---------------------------------------------|---------------------------|------------------------------------|------------------|-------------|----------------------------------------------|-------------------------------------|---------------------------------------------------------------|
|               |                |                                     |                                     |                                             |                           |                                    |                  |             | . امکانات                                    | ہ<br>ناک سنےد                       | نزیـــــنه ها رکورده                                          |
| ر سی شدہ      | وضعيت : بر     |                                     |                                     |                                             |                           |                                    |                  | r<br>P      | <u></u>                                      |                                     |                                                               |
|               |                |                                     |                                     | اسناد حسابداری                              | همه استاد                 | اد کاربر جاری                      | اسنا             |             | 16430 💌 S                                    | ماره اتوماتي                        | سند قبلی : شد                                                 |
|               | ا سند حسابداری | صادر شده از                         |                                     | تاريخ                                       | س                         | پیش نویں                           | 16430            | رہ سنےد     | ,1393 شـما                                   | /10/08                              | تاريـــخ سـنــد                                               |
|               | Admin 1        | صادر کننده<br>تاب د کننده           |                                     |                                             |                           | ╞                                  | 17183            | ره اتوماتیک | شما                                          | 0                                   | شماره فرعی                                                    |
|               |                |                                     |                                     |                                             |                           |                                    |                  |             |                                              |                                     | سرح سب                                                        |
| بستانكار      | بدهكار         |                                     |                                     |                                             | شرح                       | تاریخ<br>پیگیری                    | شـماره<br>پیگیری | سطح<br>پنجم | تفصيلى                                       | معين                                | رديف                                                          |
| 0             | 4/357/183/017  | ده و مانده مثبت                     | بهای تمام ش                         | ودې پايات دوره با                           | بستن موج                  | 0                                  | 0                | 0           | 25123                                        | 11312                               | 1                                                             |
| 4/357/183/017 | 0              | ده و مانده مثبت                     | بهای تمام ش                         | ودې پايات دوره با                           | بستن موج                  | 0                                  | 0                | 0           | 25124                                        | 31210                               | 2 📢                                                           |
|               |                |                                     |                                     |                                             |                           |                                    |                  |             |                                              |                                     |                                                               |
| 4/357/183/0   | 17 4/357/183   | جمع کل <mark>/017</mark><br>مــاندہ | 41 بدهکار<br>41 بدهکار<br>41 بدهکار | /562/247/45<br>/562/247/45<br>/562/247/45 ن | بن<br>سیلی<br>سیلی در معی | مانده مع<br>مانده تفد<br>مانده تفد |                  |             | بان سال جاری<br>بان سال جاری<br>بان سال جاری | سود یا زر<br>سود یا زر<br>سود یا زر | حساب کـــل<br>حساب معین<br>تفصیلـــی<br>سطح پنجــم<br>سطح ششم |

## مرحله چهارم

- در مرحله آخر از گزارشات حسابداری، گزارش مانده حساب، مانده سود (زیان) جاری را با توجه به ماهیت آن (بدهکار \_ بستانکار) بدست آوردید.
- در محیط صدور سند حسابداری،در یک ردیف مانده سود (زیان) جاری را بر خلاف ماهیت نشان داده شده در گزارش ثبت نمایید. اگر مانده سود (زیان) جاری بدهکار است در ردیفهای صدور سند بستانکار و بلعکس ثبت نمایید.
  - سپس آن را با سود (زیان) انباشته تراز نمایید.

### مانده سود و زیان جاری در گزارش مانده حساب بدهکار است پس در ردیف مربوطه بستانکار ثبت می گردد

| بستانكار | بدهكار          | شرح       | تفصيلى             | معين               |
|----------|-----------------|-----------|--------------------|--------------------|
| 999/999  |                 | بستن حساب | سود (زبان) جاری    | سود (زیان) جاری    |
|          | <b>૧</b> ૧૧/૧૧૧ | بستن حساب | سود (زیان) انباشته | سود (زیان) انباشته |

### مانده سود و زیان جاری در گزارش مانده حساب <mark>بستانکار</mark> است پس در ردیف مربوطه بدهکار ثبت می گردد

| بستانکار | بدهكار          | شرح       | تفصيلى             | معين               |
|----------|-----------------|-----------|--------------------|--------------------|
|          | <b>૧</b> ૧૧/૧૧૧ | بستن حساب | سود (زیان) جاری    | سود (زیان) جاری    |
| ૧૧૧/૧૧૧  |                 | بستن حساب | سود (زبان) انباشته | سود (زیان) انباشته |

|                                    |                                                   | -                                                                                                    |                               | ساب 🧇                                                                       | کز ارش مانده د                                |
|------------------------------------|---------------------------------------------------|----------------------------------------------------------------------------------------------------|-------------------------------|-----------------------------------------------------------------------------|-----------------------------------------------|
|                                    | 🚔 چاپ گزارش 📥                                     | سال SMS 🍶 تولید گزارش ا                                                                                                    | انتخــاب رده 臱 اره            | معین 🔷 انتخاب تفصیلی 🧼                                                      | ▲<br>زارش فیلتــر انتخاب                      |
|                                    |                                                   | جزئیات گزارش                                                                                                    |                               |                                                                             |                                               |
|                                    |                                                   | •                                                                                                    |                               | تنظیمات پیامر کوتاہ گزارش                                                   | <b>زارش</b> پیام کوتاه                        |
| ز نمایش میلغ مانده<br>از :<br>تا : | مرتب سازی<br>سازی<br>انده بدهکار<br>انده بستانکار | <ul> <li>با توجه به معین</li> <li>به تفکیک معین</li> <li>نمایش مانده</li> <li>بدهکار</li> <li>بدهکار</li> <li>همه</li> </ul> | ▼ 1392/12/21                  | ا سود ( زبان ) جاری<br>10<br>ا<br>ا<br>ا<br>ا<br>ا<br>ا<br>ا<br>ا<br>ا<br>ا | ــد معین ــــــــــــــــــــــــــــــــــــ |
| ر تلفن آدرس<br>۵۰                  | انده بدهکار مانده بستانگا<br>2/282/470            | جمــع بستانكار مـ                                                                                                    | جمــع بدھکار<br>4/374/067/159 | نــام تفصیلی<br>                                                            | کد تفصیلی<br>1025                             |
|                                    |                                                   |                                                                                                    |                               |                                                                             |                                               |
| جمع مانده بستانگار                 | جمع مانده بدهکار                                  | جمع بستانگار                                                                                                    | مع بدهکار                     | 2                                                                           |                                               |
| 922/382/4/0                        | 0                                                 | 5/296/449/629                                                                                                    | 4/3/4/067/1                   | 59                                                                          |                                               |

|             |             |                   |              |               | <b>•</b>     |                 |                  |             | اری 😒                      | حسابه              | × صدور سند              |
|-------------|-------------|-------------------|--------------|---------------|--------------|-----------------|------------------|-------------|----------------------------|--------------------|-------------------------|
|             |             |                   |              |               |              |                 |                  |             | ، امکانات                  | ۔<br>ناک سنے       | گزیـــــنه ها رکورده    |
| رر سی شدہ   | وضعيت : ب   |                   |              |               |              |                 |                  | EE          | <u>s</u>                   | X                  |                         |
|             |             |                   | (            | سناد حسابداری | همه اسناد 🛛  | د کاربر جاری    | اسنا             | ⇒           | یک 💌 0                     | ماره اتومات        | سند قبلی : ش            |
|             | از          | صادر شده          |              | اريخ          | س ت          | پیش نویہ        | 16431            | رہ سنےد     | /1393 شـما                 | 10/08              | تاريـــخ سـنــد         |
|             | ė           | صادر کننده        |              |               |              |                 | 17184            | ره اتوماتیک | شمار                       |                    | شماره فرعى              |
|             |             | تاييــد كننده     |              |               |              |                 |                  |             |                            |                    | شرح سنــد               |
| بستانكار    | بدهكار      |                   |              |               | شرح          | تاریخ<br>پیگیری | شـماره<br>پیگیری | سطح<br>پنجم | تفصيلى                     | معين               | رديف                    |
|             | 922/382/470 |                   |              | ų             | بستن حساء    |                 |                  |             | 25124                      | 31210              | 1                       |
| 922/382/470 | 0           |                   |              |               | بستن حسار    |                 |                  |             | 25125                      | 31310              | 2 📢                     |
|             |             |                   |              |               |              |                 |                  |             |                            |                    |                         |
| 922/382/47  | 70 922/382/ | جمع کل <b>470</b> | 3/9 بستانكار | 960/926/816   | ين           | مانده مع        |                  |             | يان انباشته                | سود یا ز           | حساب کـــل              |
|             |             | مــانده           | 3/9 بستانکار | 960/926/816   | میلی         | مانده تفد       |                  |             | یان انباشته<br>یان انباشته | سودیا ز<br>سودیا ز | حساب معین<br>تفصیلــــی |
|             |             |                   | 3/9 بستانکار | 960/926/816   | سیلی در معین | مانده تفد       |                  |             |                            |                    | سطح پنجـــم<br>سطح ششم  |

بدین ترتیب عملیات بستن حساب به پایان می رسد، با مراجعه به بخش صدور سند افتتاحیه و اختتامیه، این اسناد را بطور

اتوماتیک توسط سیستم صادر نمایید.

### ایجاد دوره مالی جدید

#### حسابداری >> مدیریت حسابداری >> ایجاد دورہ مالی جدید

- برای ایجاد دوره مالی جدید، جهت انجام عملیات صدور سند اختتامیه و افتتاحیه وارد محیط تعریف دوره مالی شوید.
- کد دوره مالی به طور اتوماتیک داده می شود. سال دوره مالی مد نظر را وارد نمایید و بازه تاریخی مربوط به فعالیت آن دوره مالی را وارد نمایید. بدیهی است تمامی اسناد حسابداری و انبار مربوط به دوره مالی تعریف شده باید در محدوده وارد شده
  - قرار گیرند. سپس با دکمه و یا کلید Enter، دوره مالی را لیست نموده و سپس ذخیره کنید.

| •        |          |          |                  |                   | X               |
|----------|----------|----------|------------------|-------------------|-----------------|
| æ        |          |          | Ŀ                | ف دوره مالړ       | تعري            |
|          |          |          |                  |                   |                 |
|          |          | 13930101 | ازتارىيخ :       | 3<br>93 : all     | رديف:<br>دورة م |
|          |          | 10001220 | . حيان و مرتبع . |                   | 2003            |
|          |          |          | ست               | ه مالی بسته شده ا | 📃 دوره          |
| بسته شده | تا تاريخ | از تاريخ | دوره مالی        | رديف              |                 |
|          | 13911229 | 13910101 | 91               | 1                 | •               |
|          | 13921229 | 13920101 | 92               | 2                 |                 |
|          |          |          |                  |                   |                 |
| ذخيره 🎸  |          |          |                  | دوج 🔀 🚽           |                 |

#### دوره مالی بسته شده است:

پس از بستن دوره مالی قبلی باید به این پنجره رجوع کنید و تیک بسته شده مقابل دوره مالی را بزنید تا سیستم به طور خودکار از صدور هرگونه سند در دوره مالی بسته شده جلوگیری نماید.

صدور سند افتتاحیه و اختتامیه

حسابداری >> مدیریت حسابداری >> صدور سند اختتامیه و افتتاحیه

- ابتدا باید با مراجعه به صدور سند حسابداری اقدام به بستن حسابها به صورت دستی نمایید.
- در این بخش می توانید به کمک سیستم اقدام به صدور سند اختتامیه و افتتاحیه یک دوره مالی به طور اتوماتیک نمایید.

|            | × عملیات صدور سند اختتامیہ و افتتاحیہ                                                                                                    |
|------------|----------------------------------------------------------------------------------------------------|
|            | گــزارش                                                                                                    |
|            | مرحله شماره ۱ :                                                                                                    |
|            | تغییر ساختار پایگاه داده                                                                                                    |
| Object     | Description                                                                                                    |
|            |                                                                                                    |
|            | مرحله شماره ۲:                                                                                                    |
|            | یجاد فایل پشتیبان مسیر فایل پشتیبان 🛛                                                                                                    |
|            | مرحله شماره ۳:                                                                                                    |
|            | دوره مالــــى مبداء 92 تاريخ سند اختتاميه 1392/10/22 حسند اختتاميه .<br>دوره مالــــى مقصد 💌 تاريخ سند افتتاحيه 1392/10/22 حسند افتتاحيه . |
| انبار 🔻    | <ul> <li>انبار مقصد :</li> <li>موجودی بر اساس بهای تمام شده</li> </ul>                                                                     |
|            | موجودی بر اساس آخرین خرید                                                                                                    |
|            | سند اختتامیه ، افتتاحیه مند اختتامیه :                                                                                                    |
| ک ذخیـــره | سید افتاحیه :<br>موجودی ابتدای دوره :                                                                                                    |

مراحل انجام عمليات صدور سـند افتتاحيه و اختتاميه

در مرحله 1، علامت 🚩 را زده تا عملیات تغییر سـاختار پایگاه داده شـروع شـود تا عملیات آن کامل شـود.

- در مرحله 2، با انتخاب مسیر فایل پشتیبان توسط 🥅 و زدن 💴 از اطلاعات خود پشتیبان تهیه کنید.
- در مرحله شماره 3، دوره مالی جاری که با آن وارد سیستم شده اید به عنوان دوره مالی مبدا قرار دارد. تاریخ صدور سند اختتامیه را نیز به صورت کامل به طور مثال 13921229 و یا با استفاده از تقویم سیستم که در روبروی تاریخ قرار دارد، وارد نمایید. شرح سند را نیز به دلخواه می توانید در قسمت شرح سند اختتامیه بنویسید تا در هنگام صدور سند مربوطه در قسمت شرح سند نمایش داده شود.
- سپس دوره مالی مقصد را از لیست مقابل آن توسط فلش رو به پایین انتخاب نمایید و تاریخ و شرح سند را به همان صورت قبل برای سند افتتاحیه نیز وارد نمایید.

#### نرخ منتقل شده

- می توانید با تیک زدن موجودی بر اساس بهای تمام شده و یا آخرین خرید، انتخاب نمایید که موجودی کالاها بر اساس کدام یک از نرخ های انتخاب شده به دوره مالی بعد منتقل شود.
- در این بخش همان نرخی را که در زمان بستن حساب از گزارش موجودی بر اساس نرخهای مختلف یادداشت نمودید و در بستن موجودی پایان دوره استفاده نمودید، انتخاب نمایید.

#### موجودی های منتقل شده

- همچنین می توانید با انتخاب انتقال مانده های مثبت و یا مثبت و منفی، تعیین کنید که مانده های کالای انبار، فقط موجودی
   های مثبت منتقل گردد و بقیه ( در صورت وجود مانده منفی ) صفر ثبت شود و یا مانده ها به صورت مثبت و منفی در صورت
   وجود به دوره مالی بعد منتقل گردد.
- در این بخش اگر در زمان بستن حساب موجودی های مثبت و منفی را انتخاب نموده اید، باید مانده های مثبت و منفی را
   انتخاب نمایید. در غیر اینصورت باید مانده های مثبت را انتخاب نمایید.

| بار مقصد را از بین انبارهای موجود در سیستم به عنوان انباری که موجودی کالا در دوره مالی ج <i>دید</i> وارد آن شود، انتخاب | • از |
|----------------------------------------------------------------------------------------------------|------|
| مایید.                                                                                                    | ند   |

• هنگامی که از صحت ورود اطلاعات اطمینان حاصل نمودید با زدن 🗹 صدور سـند افتتاحیه و اختتامیه و تایید آن، اسـناد

پيشگامان - عمليات پايان دوره مالي

مربوطه صادر می گردد و شـماره اسـناد در دوره مالی قبلی و جدید داده می شـود.

| له شماره ۱ :                                                                                                    |                                                                    | د عملیات صدور سند اختتامیہ و افتتاحیہ                                              |
|----------------------------------------------------------------------------------------------------|--------------------------------------------------------------------|------------------------------------------------------------------------------------|
| له شماره ۱:<br>کی تعییر ساختار پایگاه داده                                                                                                    |                                                                    | ــزارش                                                                             |
| کنی مناخار بایگاه داده<br>کار کنی که داده<br>ماهت_master.ck_anbar_master_type_gz Successfully Done.<br>anbar_master.ck_anbar_master_auto_number_gz Successfully Done.<br>anbar_detail.ck_anbar_detail_type_gz Successfully Done.<br><b>v</b><br><b>v</b><br><b>v</b><br><b>v</b><br><b>v</b><br><b>v</b><br><b>v</b><br><b>v</b>                                                                                                    |                                                                    | مرحله شماره ۱ :                                                                    |
| م الــــ منهاد المناعي المالي منهاد المناعي المالي منهاد المناعي المالي منهاد المناعي المالي منهاد المالي منهاد المالي منها منها منها منها منها منها منها منها                                                                                                    |                                                                    | تغییر ساختار پایگاه داده                                                           |
| ماله بالماري المحالي المنابع المالي المالي الممالي الممالي المالي المالي المالي المالي الم                                                                                                    | Object                                                             | Description                                                                        |
| مامهـ معمد المعادي المعادي                                                                                                    | Dropped Constriants                                                |                                                                                    |
| مامهمdetail_ck_anbar_master_auto_number_gz Successfully Done.<br>ماله شماره ۲:<br>اله شماره ۲:<br>اله | anbar_master.ck_anbar_master_type_gz                               | Successfully Done.                                                                 |
| <ul> <li>عملهم_detail.ck_anbar_detail_type_gz Successfully Done.</li> <li>اله شماره ۲:</li> <li>اله شماره ۲:</li> <li>الجاد فایل پشتیبان مسیر فایل پشتیبان (Mackup/PioAccPakhsh_92_13921022_143822.bak) (Mackup y in a particle of the second of the second</li></ul>                                                                                                    | anbar_master.ck_anbar_master_auto_number_gz                        | Successfully Done.                                                                 |
| له شماره ۲:<br>ای ایجاد فایل پشتیبان مسیر فایل پشتیبان ( <u>y Backup/PioAccPakhsh_92_13921022_143822.bak</u> ) ( <u>س</u> پ <b>سنیبان بر روی هارد دیسک ایجاد</b><br>له شماره ۳:<br>ه مالـــی مبداء <u>29</u> تاریخ سند اختنامیه ( <u>2/2/129</u> ) شرح سند اختنامیه <u>سند اختنامیه سند اختنامیه</u><br>ه مالـــی مقصد <u>39</u> تاریخ سند افتناحیه ( <u>2/2/129</u> ) شرح سند افتناحیه سند اختنامیه<br>ه مالـــی مقصد <u>39</u> تاریخ سند افتناحیه ( <u>2/2/129</u> ) شرح سند افتناحیه سند اختنامیه<br>ه مالــی مقصد <u>39</u> تاریخ سند افتناحیه ( <u>2/2/129</u> ) شرح سند افتناحیه سند اختنامیه<br>ه موجودی بر اساس بهای تمام شده<br>( <u>)</u> انتقال مانده های مثبت انبار مقصد : [زیار ب<br>موجودی بر اساس آخرین خرید<br>( <u>)</u> مرور اسناد اختنامیه ، افتناحیه سند اختنامیه : <u>مالال</u><br>سند افتناحیه ( <u>)</u>                                                                                                    | anbar_detail.ck_anbar_detail_type_gz                               | Successfully Done.                                                                 |
| نه شماره ۳:<br>ه مالــــی مبداء [29] تاریخ سند اختنامیه (2/2/1921 ♥ شرح سند اختنامیه سند اختنامیه (2/2/1921 ♥ شرح سند اختنامیه سند اختنامیه (2/2/1920 ♥ شرح سند اختناحیه سند اختنامیه (2/2/2020 ♥ شرح سند اختناحیه سند اختناحیه (2/2/2020 ♥ شرح سند اختناحیه (2/2/2020 ♥ شرح سند اختناحیه (2/2/2020 ♥ شرح سند اختناحیه (2/2/2020 ♥ شرح سند اختناحیه (2/2/2020 ♥ شرح سند اختناحیه (2/2/2020 ♥ شرح سند اختناحیه (2/2/2020 ♥ شرح سند اختناحیه (2/2/2020 ♥ شرح سند اختناحیه (2/2/2020 ♥ شرح سند اختناحیه (2/2/2020 ♥ شرح سند اختناحیه (2/2/2020 ♥ شرح سند اختناحیه (2/2/2020 ♥ شرح سند اختناحیه (2/2/2020 ♥ شرح سند اختناحیه (2/2/2020 ♥ سند اختناحیه (2/2/2020 ♥ سند اختناحیه (2/2/2020 ♥ شرح سند اختناحیه (2/2/2020 ♥ شرح سند اختناحیه (2/2/2020 ♥ شرح سند اختناحیه (2/2/2020 ♥ شرح سند اختناحیه (2/2/2020 ♥ شرح سند اختناحیه (2/2/2020 ♥ شرح سند اختناحیه (2/2/2020 ♥ شرح سند اختناحیه (2/2/2020 ♥ شرح سند اختناحیه (2/2/2020 ♥ شرح سند اختناحیه (2/2/2020 ♥ شرح سند اختناحیه (2/2/2020 ♥ شرح سند اختناحیه (2/2/2020 ♥ شرح سند اختناحیه (2/2/2020 ♥ شرح سند اختناحیه (2/2/2020 ♥ سند اختناحیه (2/2/2020 ♥ شرح سند اختناحیه (2/2/2020 ♥ سند اختناحیه (2/2/2020 ♥ سند اختناحیه (2/2/2020 ♥ سند اختناحیه (2/2/2020 ♥ سند اختناحیه (2/2/2020 ♥ سند اختناحیه (2/2/2020 ♥ سند اختناحیه (2/2/2020 ♥ سند اختناحیه (2/2/2020 ♥ سند اختناحیه (2/2/2020 ♥ سند اختناحیه (2/2/2020 ♥ سند اختناحیه (2/2/2020 ♥ سند اختناحیه (2/2/2020 ♥ سند اختناحیه (2/2/2020 ♥ سند اختناحیه (2/2/2020 ♥ سند (2/2/2020 ♥ سند (2/2)<br>سند (2/2/2020 ♥ سند (2/2/2020 ♥ سند (2/2/2020 ♥ سند (2/2/2020 ♥ سند (2/2/2020 ♥ سند (2/2/2020 ♥ سند (2/2/2020 ♥ سند (2/2/2020 ♥ سند (2/2/2020 ♥ سند (2/2/2020 ♥ سند (2/2/2020 ♥ سند (2/2/2020 ♥ سند (2/2/2020 ♥ سند (2/2/2000 ♥ سند (2/2/                                                                                                    | y Backup\PioAccPa بشتیبان بر روی هارد دیسک ایجاد 🔜 سارد دیسک ایجاد | Pakhsh_92_13921022_143822.bak ایجاد فایل پشتیبان مسیر فایل پشتیبان 🛛               |
| ه مالــــی مقصد [9 ▼ تاریخ سند افتتاحیه [29/212 ▼ شرح سند افتتاحیه سند افتتاحیه سند افتتاحیه<br>() موجودی بر اساس بهای تمام شده<br>() موجودی بر اساس آخرین خرید<br>() انتقال مانده های مثبت و منفی<br>() انتقال مانده های مثبت و منفی                                                                                                    | . اختتامیه اسند اختتامیه                                           | رحله شماره ۲ :<br>دوره مالـــی مبداء [92 تاریخ سند اختنامیه 1392/12/29 ▼ شرح سند ا |
| <ul> <li>۵ موجودی بر اساس بهای تمام شده</li> <li>۵ موجودی بر اساس بهای تمام شده</li> <li>۵ موجودی بر اساس آخرین خرید</li> <li>۱ سند اختیامیه ای مثبت و منفی</li> <li>۲ سند اختیامیه : ۲۰۱۷</li> </ul>                                                                                                    | . افتتاحیه سند افتتاحیه                                            | دوره مالــــى مقصد 93 💌 تاريخ سند افتناحيه 1392/12/29 🗨 شرح سند ا                  |
| <ul> <li>موجودی بر اساس آخرین خرید</li> <li>انتقال مانده های مثبت و منفی</li> <li>مدور اسناد اختتامیه ، افتتاحیه</li> <li>سند افتتاحیه</li> <li>سند افتتاحیه</li> </ul>                                                                                                    | انبار مقصد : انبار                                                 | انتقال مانده های مثبت اساس بهای تمام شده 🍥 انتقال مانده های مثبت                   |
| صدور اسناد اختتامیه ، افتتاحیه سند اختتامیه : ۱۷۱۲<br>سند افتاحیه : (                                                                                                    |                                                                    | هوجودی بر اساس اخرین خرید                                                          |
|                                                                                                    |                                                                    | سند اختتامیه : ۱۷۱۴۸ مند اختتامیه : ۱۷۱۴۸                                          |
|                                                                                                    |                                                                    | سند افتتاحیه : (                                                                   |
| موجودی ابتدای دوره : ۱                                                                                                    |                                                                    | موجودی ابتدای دورہ : (                                                             |

### اصلاح سند افتتاحیه و اختتامیه

- در صورتی که در سند مرتبط با بستن حسابهای موقت تغییری ایجاد نمودید و یا به هر دلیلی سند افتتاحییه و اختتامییه صادر شده بطور اتوماتیک در سیستم دارای اشکال بود، جهت اصلاح و صدور مجدد آن، ابتدا اسناد صادر شده قبلی اعم از سند اختتامیه را از دوره مالی قبلی و سند افتتاحیه را دوره مالی جدید پاک نمایید.
- سپس به همین بخش مراجعه نمایید و مراحل فوق را برای صدور اسناد افتتاحیه و اختتامیه تکرار نمایید تا اسناد مجددا صادر گردند.